# cisco.

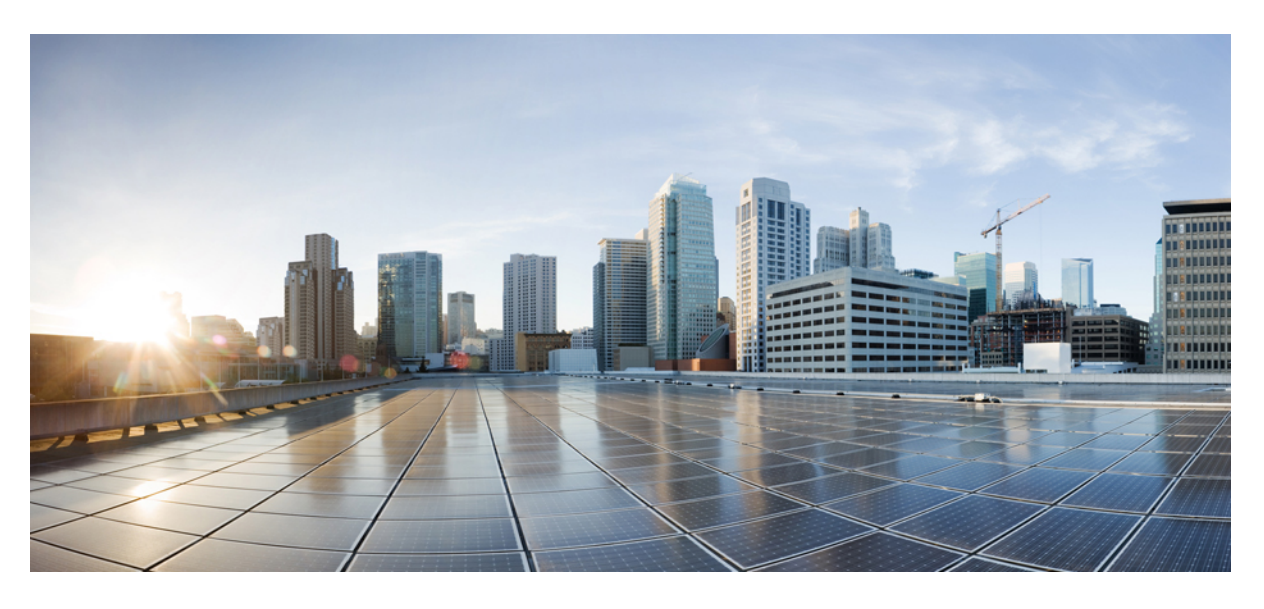

### Firepower 1100 ASA $\lambda$ i $\exists$

上次修改日期: 2025年1月21日

### **Americas Headquarters**

Cisco Systems, Inc. 170 West Tasman Drive San Jose, CA 95134-1706 USA http://www.cisco.com Tel: 408 526-4000 800 553-NETS (6387) Fax: 408 527-0883

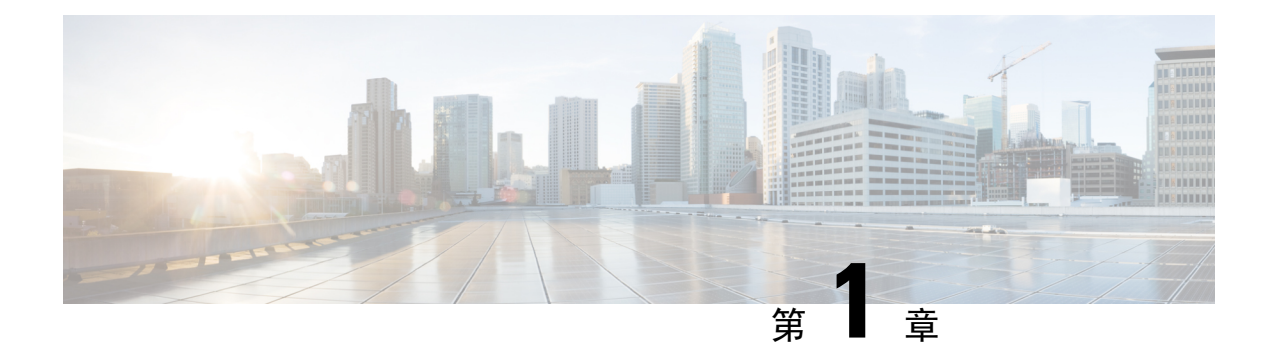

# 准备工作

使用 ASDM 来配置 ASA。

- •连接防火墙的电缆,第1页
- •打开防火墙电源,第2页
- •安装的哪个应用程序:威胁防御还是ASA?,第2页
- •访问ASA CLI,第3页
- •获取许可证,第5页

# 连接防火墙的电缆

有关详细信息,请参阅硬件安装指南。

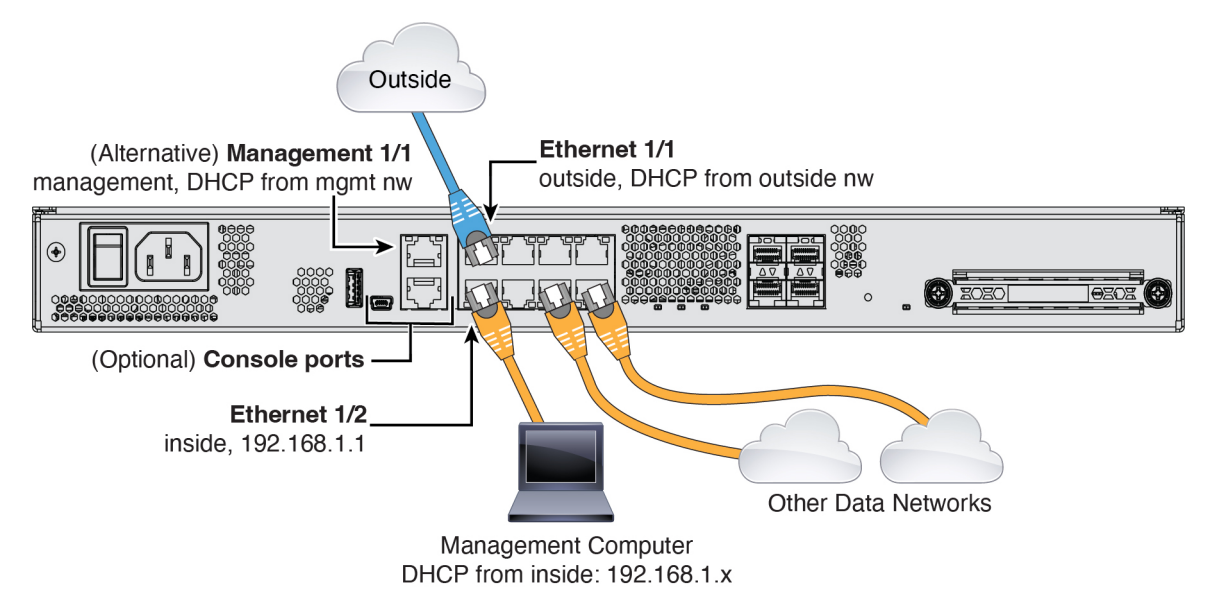

### 打开防火墙电源

系统电源由位于防火墙后部的摇杆电源开关控制。摇杆电源开关提供软通知,支持平稳地关闭系统 以降低系统软件及数据损坏的风险。

过程

- 步骤1 将电源线一端连接到防火墙,另一端连接到电源插座。
- 步骤2 使用位于机箱背面电源线旁边的摇杆电源开关打开电源。

图 1: 电源按钮

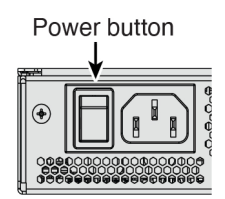

步骤3 检查防火墙背面的电源 LED;如果该 LED 呈绿色稳定亮起,表示防火墙已接通电源。

### 图 2:系统和电源 LED

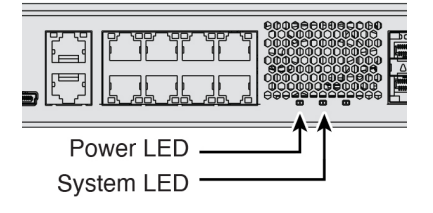

步骤4 检查防火墙背面的系统 LED;其呈绿色稳定亮起之后,系统已通过通电诊断。

### 安装的哪个应用程序:威胁防御还是ASA?

硬件上支持威胁防御或 ASA 两种应用。连接到控制台端口,并确定出厂时安装的应用。

过程

步骤1 使用任一端口类型连接到控制台端口。

#### 图 3:控制台端口

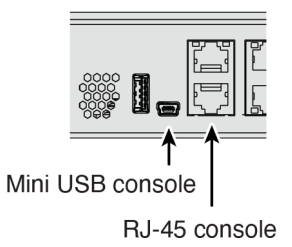

步骤2 请参阅 CLI 提示,确定防火墙运行的是 威胁防御 还是 ASA。

### 威胁防御

您会看到 Firepower 登录 (FXOS) 提示。您无需登录和设置新密码即可断开连接。

firepower login:

### ASA

您将看到 ASA 提示。

ciscoasa>

步骤3 如果您运行的是错误的应用,请参阅Cisco Secure Firewall ASA 和 Secure Firewall Threat Defense 重新映像指南。

# 访问ASA CLI

您可能需要访问 CLI 进行配置或故障排除。

### 过程

步骤1 使用任一端口类型连接到控制台端口。

图 4: 控制台端口

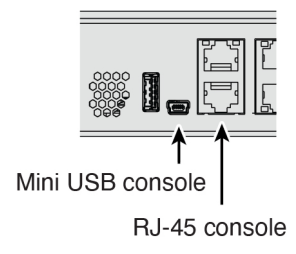

步骤2 在用户 EXEC 模式下连接到 ASA CLI。此模式允许您使用许多 show 命令。

ciscoasa>

步骤3 访问特权 EXEC 模式。在此受密码保护的模式下,您可以执行许多操作,包括访问配置模式。

enable

第一次输入 enable 命令时,系统会提示您更改密码。

示例:

```
ciscoasa> enable
Password:
The enable password is not set. Please set it now.
Enter Password: *****
Repeat Password: *****
ciscoasa#
```

步骤4 访问全局配置模式。

#### configure terminal

示例:

```
ciscoasa# configure terminal
ciscoasa(config)#
```

步骤5 访问 FXOS CLI。使用此 CLI 在硬件级别进行故障排除。

connect fxos [admin]

• admin- 提供管理员级的访问权限。如果不选择此选项,您将拥有只读访问权限。请注意,即使在管理员模式 下,也没有任何配置命令可用。

系统不会提示您提供用户凭证。当前的 ASA 用户名将传递给FXOS,无需其他登录。要返回到 ASA CLI,请输入 exit 或键入 Ctrl-Shift-6、x。

示例:

```
ciscoasa# connect fxos admin
Connecting to fxos.
Connected to fxos. Escape character sequence is 'CTRL-^X'.
firepower#
firepower# exit
Connection with FXOS terminated.
Type help or '?' for a list of available commands.
ciscoasa#
```

### 获取许可证

当您从思科或经销商那里购买设备时,您的许可证应该已链接到您的智能软件许可证帐户。如果您 没有智能软件管理器账户,请点击链接建立新账户。

ASA 具有以下许可证:

- •基础版一必需
- 安全情景
- Cisco Secure Client
- 1. 如果您需要自己添加许可证,请前往思科商务工作空间并使用**搜索全部 (Search All)** 字段。 图 5:许可证搜索

| ≡▼ | Search All |           |                |        |                          | Q        |
|----|------------|-----------|----------------|--------|--------------------------|----------|
| n  | Catalog    | Estimates | Deals & Quotes | Orders | Subscriptions & Services | Software |

2. 搜索以下许可证 PID。

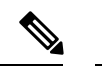

注释 如果未找到 PID,您可以手动将 PID 添加到订单中。

- •基础版—L-FPR1000-ASA=。Required.
- •5 情景 L-FPR1K-ASASC-5=。情景许可证是累加的,可购买多个许可证。
- •10 情景 L-FPR1K-ASASC-10=。情景许可证是累加的,可购买多个许可证。
- Cisco Secure 客户端 请参阅 Cisco Secure 客户端订购指南。您不能直接在 ASA 中启用此 许可证。
- 3. 从结果中选择产品和服务 (Products & Services)。

图 *6:* 结果

|       | All Results    |   |
|-------|----------------|---|
| Ä     | Orders         | 6 |
| [::\$ | Invoices       | 2 |
| Ē,    | Software Subsc | 1 |
| 0     | Products & Ser | 1 |

I

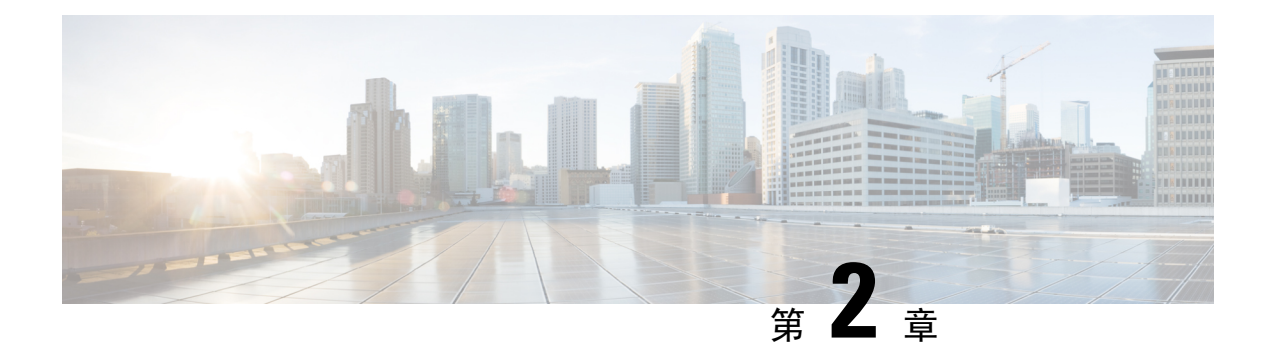

### 配置基本策略

使用 ASDM 向导来配置许可并添加到默认配置中。

- (可选)更改 IP 地址,第7页
- •登录 ASDM, 第8页
- •配置许可,第9页
- •使用启动向导配置 ASA,第12页

### (可选)更改 IP 地址

默认情况下,您可以从以下界面启动 ASDM:

- 以太网 1/2 192.168.1.1
- •管理 1/1 DHCP 的 IP 地址

如果不能使用默认 IP 地址,则可以在 ASA CLI 上设置以太网 1/2 接口的 IP 地址。

### 过程

步骤1 连接到控制台端口并访问全局配置模式。请参阅访问ASA CLI,第3页。

步骤2 恢复默认配置和您选择的 IP 地址。

#### configure factory-default [ip\_address [mask]]

#### 示例:

ciscoasa(config)# configure factory-default 10.1.1.151 255.255.255.0 Based on the management IP address and mask, the DHCP address pool size is reduced to 103 from the platform limit 256

WARNING: The boot system configuration will be cleared. The first image found in disk0:/ will be used to boot the system on the next reload. Verify there is a valid image on disk0:/ or the system will not boot.

```
Begin to apply factory-default configuration:
Clear all configuration
Executing command: interface ethernet1/2
Executing command: nameif inside
INFO: Security level for "inside" set to 100 by default.
Executing command: ip address 10.1.1.151 255.255.255.0
Executing command: security-level 100
Executing command: no shutdown
Executing command: exit
Executing command: http server enable
Executing command: http 10.1.1.0 255.255.255.0 management
Executing command: dhcpd address 10.1.1.152-10.1.1.254 management
Executing command: dhcpd enable management
Executing command: logging asdm informational
Factory-default configuration is completed
ciscoasa(config)#
```

步骤3 将默认配置保存到闪存。

write memory

# 登录 ASDM

启动 ASDM 以便配置 ASA。

#### 过程

步骤1 在浏览器中输入以下 URL 之一。

- https://192.168.1.1 内部(以太网 1/2) 接口 IP 地址。
- https://management\_ip 从 DHCP 分配的管理 1/1 接口 IP 地址。

#### 注释

请务必指定 https://。

此时将显示 Cisco ASDM 网页。您可能会看到浏览器安全警告,因为 ASA 没有安装证书;您可以安全地忽略这些 警告并访问网页。

### 步骤2点击安装 ASDM 启动程序。

步骤3 按照屏幕上的说明进启动 ASDM。

系统将显示 Cisco ASDM-IDM Launcher。

步骤4 将用户名和密码字段留空时设置的启用密码,然后点击确定(OK)。

系统将显示 ASDM 主窗口。

### 配置许可

将防火墙注册到智能软件管理器。

### 开始之前

根据获取许可证,第5页为防火墙获取许可证。

### 过程

步骤1 在 Cisco Smart Software Manager 中,为要将此设备添加到的虚拟帐户请求并复制注册令牌。

### a) 点击清单 (Inventory)。

Cisco Software Central > Smart Software Licensing

Smart Software Licensing

Alerts Inventory Convert to Smart Licensing

b) 在 General 选项卡上,点击 New Token。

#### Product Instance Registration Tokens

The registration tokens below can be used to register new product instances t

| New Token          |                                   |         |
|--------------------|-----------------------------------|---------|
| Token              | Expiration Date                   | Uses    |
| OWFINTZiYTgtY2Ew Z | 2024-May-18 17:41:53 (in 30 days) | 0 of 10 |

c) 在 Create Registration Token 对话框中,输入以下设置,然后点击 Create Token:

| Create Registration Token                                        |                                                                                                    |      |   |  |  |
|------------------------------------------------------------------|----------------------------------------------------------------------------------------------------|------|---|--|--|
| This will create a token that is created, go to the Smart Licens | used to register product instances, so that they can use licenses from this virtual account.Once it's<br>sing configuration for your products and enter the token, to register them with this virtual account. |      |   |  |  |
| Virtual Account:                                                 |                                                                                                    |      |   |  |  |
| Description:                                                     | Description                                                                                                    |      | ] |  |  |
| * Expire After:                                                  | 365 Days                                                                                                    |      |   |  |  |
| Max. Number of Uses:                                             | Between 1 - 365, 30 days recommended                                                                                                    |      |   |  |  |
| Allow export-controlled f                                        | unctionality on the products registered with this token ()                                                                                                    |      |   |  |  |
|                                                                  | Create Token Ca                                                                                                    | ncel | I |  |  |

Description

• Expire After - 思科建议该时间为 30 天。

•最大使用次数

• Allow export-controlled functionality on the products registered with this token - 启用导出合规性标志。

系统将令牌添加到您的清单中。

d) 点击令牌右侧的箭头图标可以打开 Token 对话框,可以从中将令牌 ID 复制到剪贴板。当需要注册ASA时,请 准备好此令牌,以在该程序后面的部分使用。

图 7:查看令牌

| General                                                       | Licenses                                         | Product Instances                                                   | Event L       | _og     |                   |                   |
|---------------------------------------------------------------|--------------------------------------------------|---------------------------------------------------------------------|---------------|---------|-------------------|-------------------|
| Virtual Acco                                                  | ount                                             |                                                                     |               |         |                   |                   |
| Description:                                                  |                                                  |                                                                     |               |         |                   |                   |
| Default Virtua                                                | I Account:                                       | No                                                                  |               |         |                   |                   |
| The registration to New Token.                                |                                                  | can be used to register new                                         | v product ins | stances | to this virtual a | Export-Controlled |
| Token                                                         | -                                                | Expiration Date                                                     |               | Uses    |                   | Export-Controlled |
| OWFINTZiYTgt                                                  | Y2Ew.                                            | 2024-May-18 17:41:53 (in 3                                          | 30 days)      | 0 of 10 |                   | Allowed           |
| <i>8</i> :复制令牌<br>Token                                       |                                                  | 0                                                                   | ×             |         |                   |                   |
| MjM3ZjihYTltZG<br>NmVhLTE1MDl5<br>mFJN2dYQjI5Q<br>0AMDd0ST0%3 | GQ4OS00Yjk2<br>5MTI1%0AMT<br>WRhOEdscDI<br>ND%0A | LTgzMGltMThmZTUyYjky<br>FMxMzh8YzdQdmgzMjA2V<br>U4cWI5NFNWRUtsa2wz% |               |         |                   |                   |
| Press ctrl + c to c                                           | opy selected                                     | text to clipboard.                                                  |               |         |                   |                   |
| A GBA                                                         | 27ilbYTH7CC                                      |                                                                     | Aug-16 1      |         |                   |                   |

- 步骤2 在 ASDM 中, 依次选择配置 (Configuration) > 设备管理器 (Device Management) > 许可 (Licensing) > 智能许可 (Smart Licensing)。
- 步骤3 设置许可授权。
  - a) 选中 Enable Smart license configuration。
  - b) 从功能层 (Feature Tier) 下拉列表中,选择基础 (Essentials)。
     Q基础层可用。
  - c) (可选)如果使用的是情景许可证,则输入情景的数量。

您可以在没有许可证的情况下使用2种情景。情景的最大数目取决于您的型号:

- Firepower 1120 5 种情景
- Firepower 1140 10 种情景

例如,对于 Firepower 1120 而言,要使用最大值-5 种情景,请为情景数输入3;此值将与默认值2 相加。

- d) 点击**应用**。
- e) 点击工具栏中的 Save 图标。
- 步骤4 点击 Register。

| To configuration > Device Management > Licensing > . | sing Coll Lions as to Smort Coll, Lions of fuero and                                                                                     | ing Smoot Transaction of Street |  |  |  |  |  |  |
|------------------------------------------------------|----------------------------------------------------------------------------------------------------|---------------------------------|--|--|--|--|--|--|
| To configure an HTTP proxy for smart Licensing t     | To configure an HTTP proxy for Smart Licensing using Call Home, go to <u>Smart Call-Home</u> . If you are using Smart Transport, configu |                                 |  |  |  |  |  |  |
| Enable Smart license configuration                   | ✓ Enable Smart license configuration                                                                                                    |                                 |  |  |  |  |  |  |
| Feature Tier:                                        | Essentials 📀                                                                                                    |                                 |  |  |  |  |  |  |
| Context:                                             | 3                                                                                                    |                                 |  |  |  |  |  |  |
| Enable strong-encryption protocol                    | Enable strong-encryption protocol                                                                                                    |                                 |  |  |  |  |  |  |
| For a more detailed overview on Cisco Licensin       | g, go to <u>cisco.com/go/licensingguide</u>                                                                                              |                                 |  |  |  |  |  |  |
| Transport 💿 Call Home 🛛 🧿 Smart Transpo              | ort                                                                                                    |                                 |  |  |  |  |  |  |
| Configure Transport URL                              |                                                                                                    |                                 |  |  |  |  |  |  |
| O Default O Custom URL                               |                                                                                                    |                                 |  |  |  |  |  |  |
| Registration                                         |                                                                                                    |                                 |  |  |  |  |  |  |
| Proxy URL                                            |                                                                                                    |                                 |  |  |  |  |  |  |
| Proxy Port                                           |                                                                                                    |                                 |  |  |  |  |  |  |
| Effective Running Licenses                           | Register Renew ID Certificate Renew Authorization                                                                                        |                                 |  |  |  |  |  |  |
| License Feature                                      | License Value                                                                                                    | License Duration                |  |  |  |  |  |  |
| Maximum Physical Interfaces                          | Unlimited                                                                                                    |                                 |  |  |  |  |  |  |
| Maximum VLANs                                        | 512                                                                                                    |                                 |  |  |  |  |  |  |
| Inside Hosts                                         | Unlimited                                                                                                    |                                 |  |  |  |  |  |  |
| Failover                                             | Active / Active                                                                                                    |                                 |  |  |  |  |  |  |
| Encryption-DES                                       | Enabled                                                                                                    |                                 |  |  |  |  |  |  |
| Encryption-3DES-AES                                  | Disabled                                                                                                    |                                 |  |  |  |  |  |  |
| Security Contexts                                    | 5                                                                                                    |                                 |  |  |  |  |  |  |
| Carrier                                              | Disabled                                                                                                    |                                 |  |  |  |  |  |  |
| Secure Client Premium Peers                          | 150                                                                                                    |                                 |  |  |  |  |  |  |
| Secure Client Essentials                             | Disabled                                                                                                    |                                 |  |  |  |  |  |  |
| Other VPN Peers                                      | 150                                                                                                    |                                 |  |  |  |  |  |  |
| Total VPN Peers                                      | 150                                                                                                    |                                 |  |  |  |  |  |  |
| Secure Client for Mobile                             | Enabled                                                                                                    |                                 |  |  |  |  |  |  |
| Secure Client for Cisco VPN Phone                    | Enabled                                                                                                    |                                 |  |  |  |  |  |  |
| Advanced Endpoint Assessment                         | Enabled                                                                                                    |                                 |  |  |  |  |  |  |
| Shared License                                       | Disabled                                                                                                    |                                 |  |  |  |  |  |  |
| Total TIS Brown Soccions                             | 220                                                                                                    |                                 |  |  |  |  |  |  |
| Reset Apply                                          |                                                                                                    |                                 |  |  |  |  |  |  |

步骤5 将思科智能软件管理器中的注册令牌输入 ID 令牌 (ID Token) 字段中。

| D Token:           | MzV8eHpYY05EMGg2aDRYak0vbmZNVnRaSW5sbm5XVXVIZkk2RTdGTWI6%0AZVBVWT0%3D%0A          |  |  |  |
|--------------------|-----------------------------------------------------------------------------------|--|--|--|
|                    | .M2YOCH PTY OSEMOGZADKY AKOYDINZI YYYYAZIK XXYYYZKKZKY AGYM JONO AZYDYYYY OSODONA |  |  |  |
| Force registration |                                                                                   |  |  |  |
|                    |                                                                                   |  |  |  |
|                    | Help Cancel Register                                                              |  |  |  |

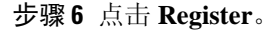

当许可状态更新时,ASDM 会刷新页面。您还可以选择监控 (Monitoring) > 属性 (Properties) > 智能许可证 (Smart License)以检查许可证状态,尤其是注册失败时。

| R | egistration Status: | REGISTERED           |                     |
|---|---------------------|----------------------|---------------------|
|   | Unregister          | Renew ID Certificate | Renew Authorization |

步骤7 退出并重新启动 ASDM。

当您更改许可证时,您需要重新启动 ASDM 才能显示更新屏幕。

# 使用启动向导配置 ASA

利用 ASDM,您可以使用向导来配置基本功能和高级功能。"启动向导"以默认配置为基础:

- 内部→外部流量
- •从内部到外部所有流量的接口 PAT。

Startup Wizard 将引导您完成配置:

- 启用密码
- •接口,包括更改内部和外部接口 IP 地址以及启用接口。
- •静态路由
- DHCP 服务器
- 其他...

过程

**步骤1** 依次选择向导 (Wizards) > 启动向导 (Startup Wizard), 然后点击修改现有配置 (Modify existing configuration) 单选按钮。

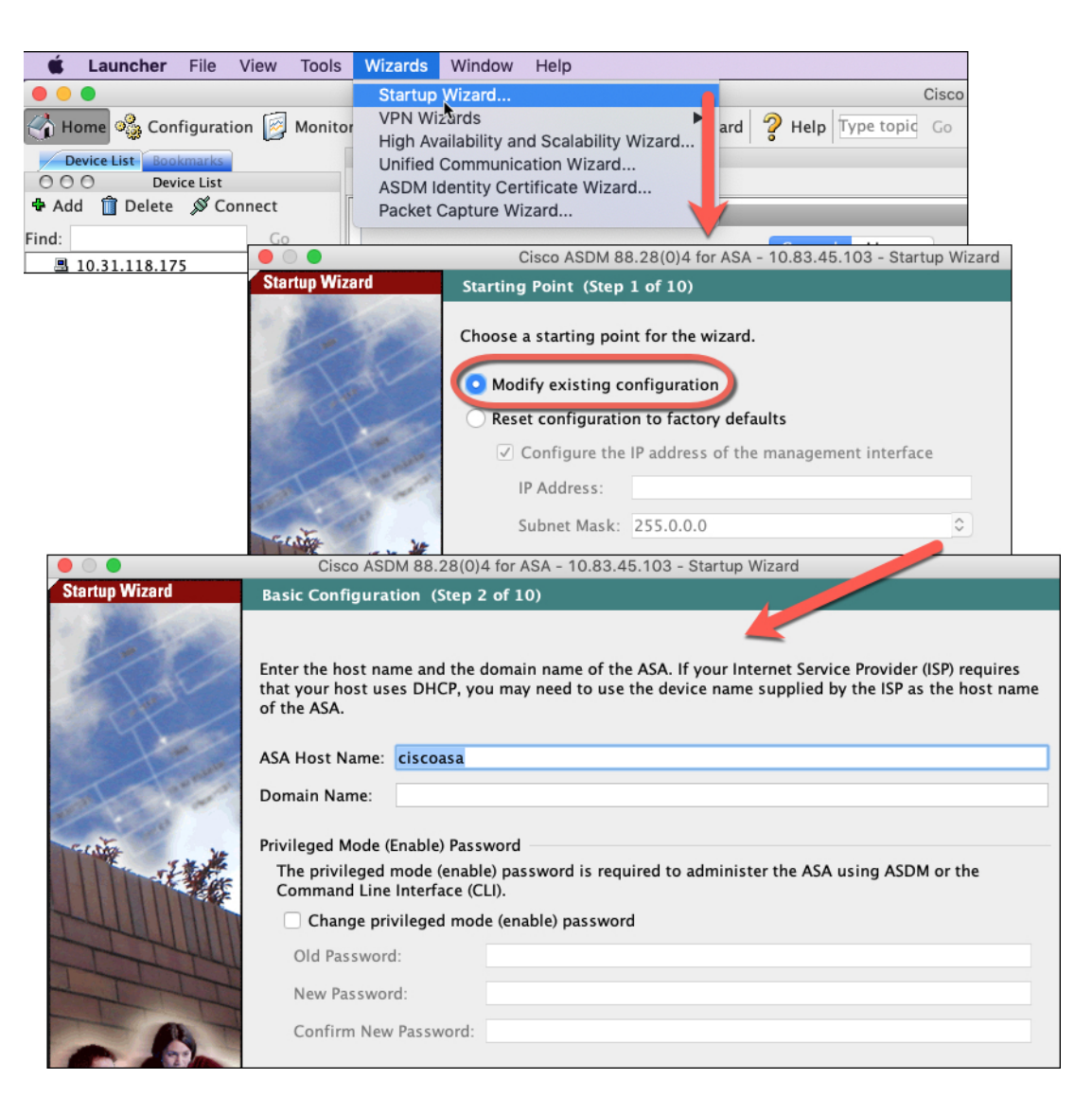

步骤2 在每个页面上点击下一步 (Next) 以配置您需要的功能。

步骤3 有关其他向导,请参阅《ASDM一般操作配置指南》。

I

 © 2025 Cisco Systems, Inc. 保留所有权利。

当地语言翻译版本说明

思科可能会在某些地方提供本内容的当地语言翻译版本。请注意,翻译版本仅供参考,如有任何不 一致之处,以本内容的英文版本为准。